## How to Image a Microsoft Surface Tablet

### A. Setting up Ghost

- 1. Add NIC drivers to Ghost Boot Disk
  - a. Launch Ghost Boot Disk Creator from Ghost Standalone Tools
  - b. Right-Click x64 Configuration
  - c. Click Next
  - d. Click Have Disk
  - e. Copy Surface Pro 4 drivers from to Drivers folder on Ghost Server:
    - i. Select the x64 NIC driver to add Mrvlpcie8897.inf
  - f. Complete process for adding NIC driver to the x64 Boot Disk
- 2. Create a new Ghost Boot Disk
  - a. Right click the x64 Configuration and choose Create Boot Disk
  - b. Boot Media Type: Select ISO
  - c. Boot Task Type: Network boot
  - d. Check box next to Boot into ramdisk
  - e. Boot media processor type: x64
  - f. Browse to a location and save the ISO
  - g. Copy the ISO to a USB flash drive using Rufus with the **Partition scheme and** target system type: GPT partition scheme for UEFI

| 6 | Boot Disk Creator - Create Boot Disk                                                    |                                             |  |  |
|---|-----------------------------------------------------------------------------------------|---------------------------------------------|--|--|
|   | Step 1 of 3: Boot Disk Media Type<br>Choose the media type for the WinPE 5.1 boot disk. | (ja)                                        |  |  |
|   | Boot Media Type:                                                                        | Boot Task Type:                             |  |  |
|   | ISO (CD/DVD image)                                                                      | C Automation boot                           |  |  |
|   | O Disk (floppy, USB)                                                                    | Network boot                                |  |  |
|   | E Files (copy boot files to folder)                                                     | Stand-alone boot                            |  |  |
|   |                                                                                         |                                             |  |  |
|   | Path: Im Files (x86)\Symantec\Ghost\bootwiz\                                            | iso-imgs\W/inPE 5.1\x64\x64 Boot.iso Browse |  |  |
|   | Boot media processor type: x64                                                          |                                             |  |  |
|   |                                                                                         | < Back Next > Cancel Help                   |  |  |

## How to Image a Microsoft Surface Tablet

- 3. Create a Pre-Boot Configuration specifically for Microsoft Surface
  - a. Go into Book Disk Creator within the Ghost Console
  - b. Right-Click on Configurations and choose New Configuration
  - c. Name the Configuration: Microsoft Surface
  - d. Click Next
  - e. Add NIC drivers from step A. 1. e above
  - f. Complete process for adding NIC driver to the Microsoft Surface Configuration

### **B.** Creating Windows 10 Base Image on Surface

Because the Microsoft Surface Tablets have a GPT partition scheme for UEFI instead of an MBR for BIOS, none of the other images that have been built are deployable to the Surface. Creating a custom Windows 10 base image for the Surface will need to be done on the Surface. Equipment needed to Create/Capture/Deploy images to Surface Tablets:

4-Port USB Hub USB Ethernet Dongle External USB Storage Drive

1. Copy Windows 10 ISO to a USB flash drive with the following settings in Rufus:

| i 🖋 Rufus 2.11.995                   | _                                       |   | $\times$ |  |  |
|--------------------------------------|-----------------------------------------|---|----------|--|--|
| Device                               |                                         |   | ۶ 🛒      |  |  |
| WINDOWS 10 (E:) [8GB]                |                                         |   | $\sim$   |  |  |
| Partition scheme and target system   | Partition scheme and target system type |   |          |  |  |
| GPT partition scheme for UEFI        |                                         |   | $\sim$   |  |  |
| File system                          |                                         |   |          |  |  |
| FAT32 (Default)                      |                                         |   | $\sim$   |  |  |
| Cluster size                         |                                         |   |          |  |  |
| 4096 bytes (Default)                 |                                         |   | $\sim$   |  |  |
| New volume label                     |                                         |   |          |  |  |
| J_CENA_X64FREV_EN-US_DV5             |                                         |   |          |  |  |
| Format Options 🔽                     |                                         |   |          |  |  |
| Check device for bad blocks          | 1 Pass                                  |   | $\sim$   |  |  |
| Quick format                         |                                         |   |          |  |  |
| Create a bootable disk using         | ISO Image                               | ~ | <u></u>  |  |  |
| Standard Windows installation        |                                         |   |          |  |  |
| O Windows To Go                      |                                         |   |          |  |  |
| Create extended label and icon files |                                         |   |          |  |  |
|                                      |                                         |   |          |  |  |
|                                      |                                         |   |          |  |  |
| READY                                |                                         |   |          |  |  |
|                                      | <b>C L L</b>                            |   |          |  |  |
| About Log                            | Start                                   | C | lose     |  |  |
| 2 devices found                      |                                         | # | 00:08:33 |  |  |

# How to Image a Microsoft Surface Tablet

- 2. Disable Secure Boot on Surface
  - a. Power off the Surface
  - b. Press and hold the volume-up button
  - c. Press and release the power button while holding down the volume up button
  - d. Release the volume up button when the Surface logo apears
  - e. Select Secure Boot Control
  - f. Select Disable
  - g. Select **Exit Setup**, then **Yes** to save and restart the device
- 3. Install Windows 10 to the Surface by booting the Surface with the Windows 10 AU boot disk created in the above step
  - a. Press CTRL + SHIFT + F3 at the Customize settings screen to go into Audit Mode
- 4. Build the Base Image for the Surface
- 5. Capture Base Image locally to an External Storage Drive via USB (Local in Ghost application, not GhostCast)

### **C. Deploying Windows 10 Base Image to Surface**

- 1. Disable Secure Boot on Surface (See instructions in step 2 in section B above).
- 2. Insert the 4-Port USB Hub into Surface with the following devices attached:
  - a. USB Storage Drive
  - b. Ghost Boot Disk
  - c. USB Ethernet Dongle
- 3. Boot the Surface from the Ghost Boot Disk
- 4. Deploy the Windows 10 AU Base Image that was created in step 4 in section B.
- 5. Enable Secure Boot Mode on Surface
- 6. Run cleanup tasks on machine with a Ghost task including, but not limited to:
  - a. Delete the DeleteMe user account
  - b. Disable Boot Manager Window
  - c. Activate Office 2016 via KMS

#### Notes:

If you choose to capture a Surface image and save it to the Deployment Server to deploy through Ghost Console, then be prepared for slow capture/deployment speeds. That is why Capturing and Deploying locally from a USB External Storage Drive is recommended in the instructions. For example, a 30 GB image file for a Surface Tablet that is blasted from ghost console took over 2 hours. That same 30 GB image file was deployed locally from a USB External Storage Drive in 45 minutes.

If you try to deploy any other existing sysprepped image file to a Surface, then the Surface will brick. The resolution to this outcome is step C.